# KDDI Message Cast for Salesforce リリースノート

関係者外秘

対象Ver1.4

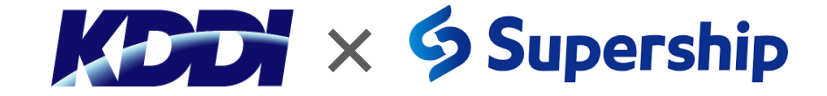

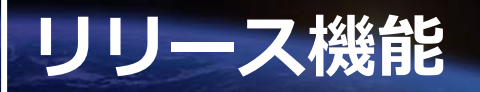

● 今回、Salesforceのフロー機能からSMS送信できる機能や他のアプリケーションからもSMS送信できる機能を新規に追加 いたしました。その他にも機能追加/改善を行っておりますのでご確認ください。

| No. | リリース内容の一覧                            | 機能概要                                                                                                    | 新規追加/改善 |
|-----|--------------------------------------|----------------------------------------------------------------------------------------------------|---------|
| 1   | Salesforceのフロー機能からのSMS送信             | SalesforceのフローからSMS送信処理が呼び出せるようになります。                                                                            |         |
| 2   | 外部アプリケーションからの<br>SMS送信画面呼び出し         | 外部アプリケーションからSMS送信画面を呼び出せるようURL公開を行います。                                                                           |         |
| 3   | SMS送信失敗となった際のSMS再送処理                 | SMS送信失敗時、事前に設定した回数、間隔でSMSの再送が可能になります。                                                                            | 新規追加    |
| 4   | リスト内に重複電話番号があった際の配信制御                | リスト内の重複した電話番号を検知し重複した電話番号を除外してSMS配信要求でき<br>るようになります。                                                             |         |
| 5   | Salesforceの活動履歴に<br>SMS送信後の送信履歴情報を表示 | SMS送信履歴をSalesforceの活動履歴に追加できるようになります。                                                                            |         |
| 6   | 埋め込み関数の不要項目の非表示化                     | カスタム関数マッピングで設定した項目に限定して表示するようになります。<br>これにより初期表示されている関数マッピングの不要な項目が表示されなくなります。                                   |         |
| 7   | SMS配信ステータスの新規追加                      | 送信失敗時のエラーのステータス表記の追加を実施しました。<br>一時的なシステム負荷上昇によるエラーなのか見分けられるようになります。                                              |         |
| 8   | 送信先電話番号のチェック                         | Salesforce上にSMS送信可能な電話番号形式で登録されているかチェック機能を具備<br>します。SMS送信画面にて半角でSMS送達可能電話番号を登録されているかチェック<br>し、エラー時にはメッセージを表示します。 | 改善改善    |
| 9   | 送信履歴へ送信先キャリアの項目追加                    | 配信ステータスがDELIVEREDとなった送信履歴に送信先のキャリア名が表示される<br>ようになります。                                                            |         |

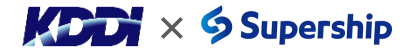

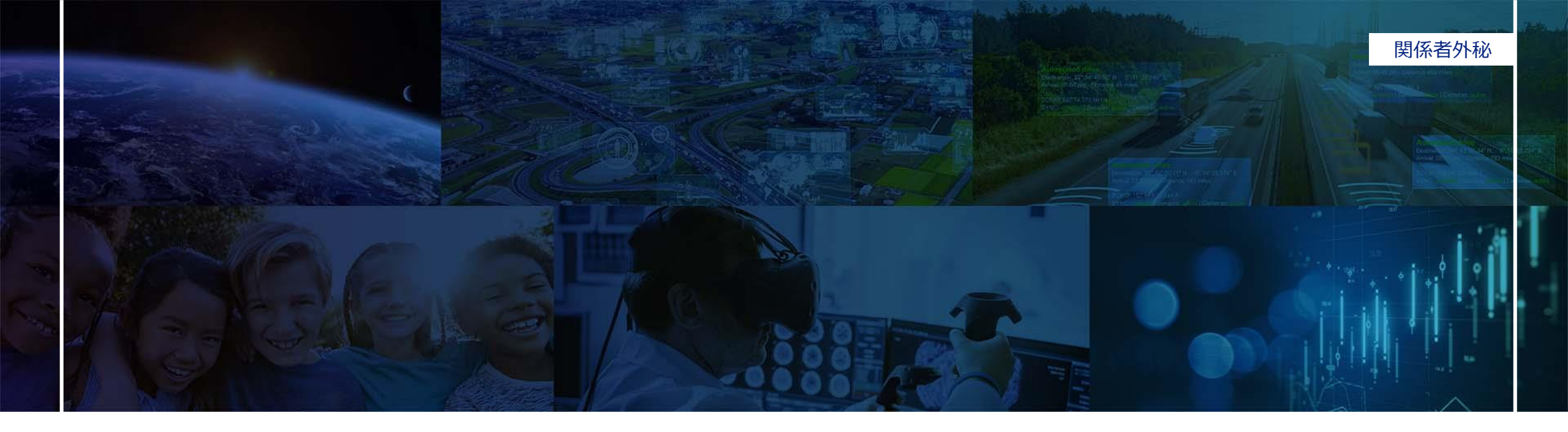

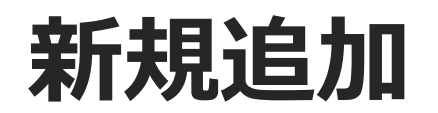

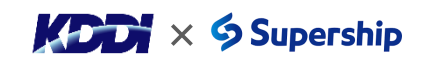

# 1. Salesforceのフロー機能からのSMS送信

● Salesforceのフロー機能からSMS送信ができるようにSMS送信のアクションを追加いたしました。お客様が作成したフローにSMS送信処理が追加できるようになりますので、業務に則してSMS送信をご利用いただけます。

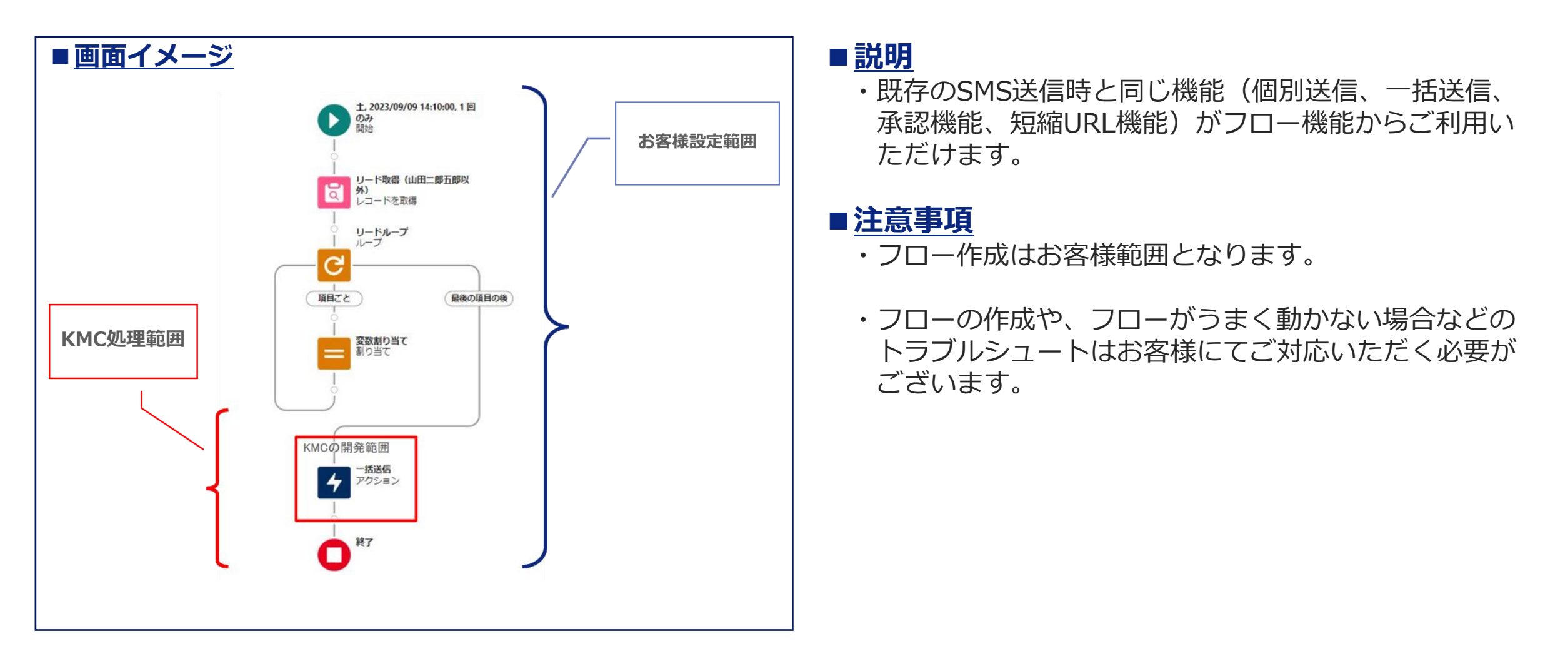

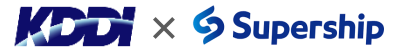

関係者外秘

3

# 2.外部アプリケーションからのSMS送信画面呼び出し

● 外部アプリケーションからSMS送信画面を呼び出せるようURL公開を行います。APEX上で公開されている別のアプリケー ションからSMS送信画面を呼び出すことが可能になります。

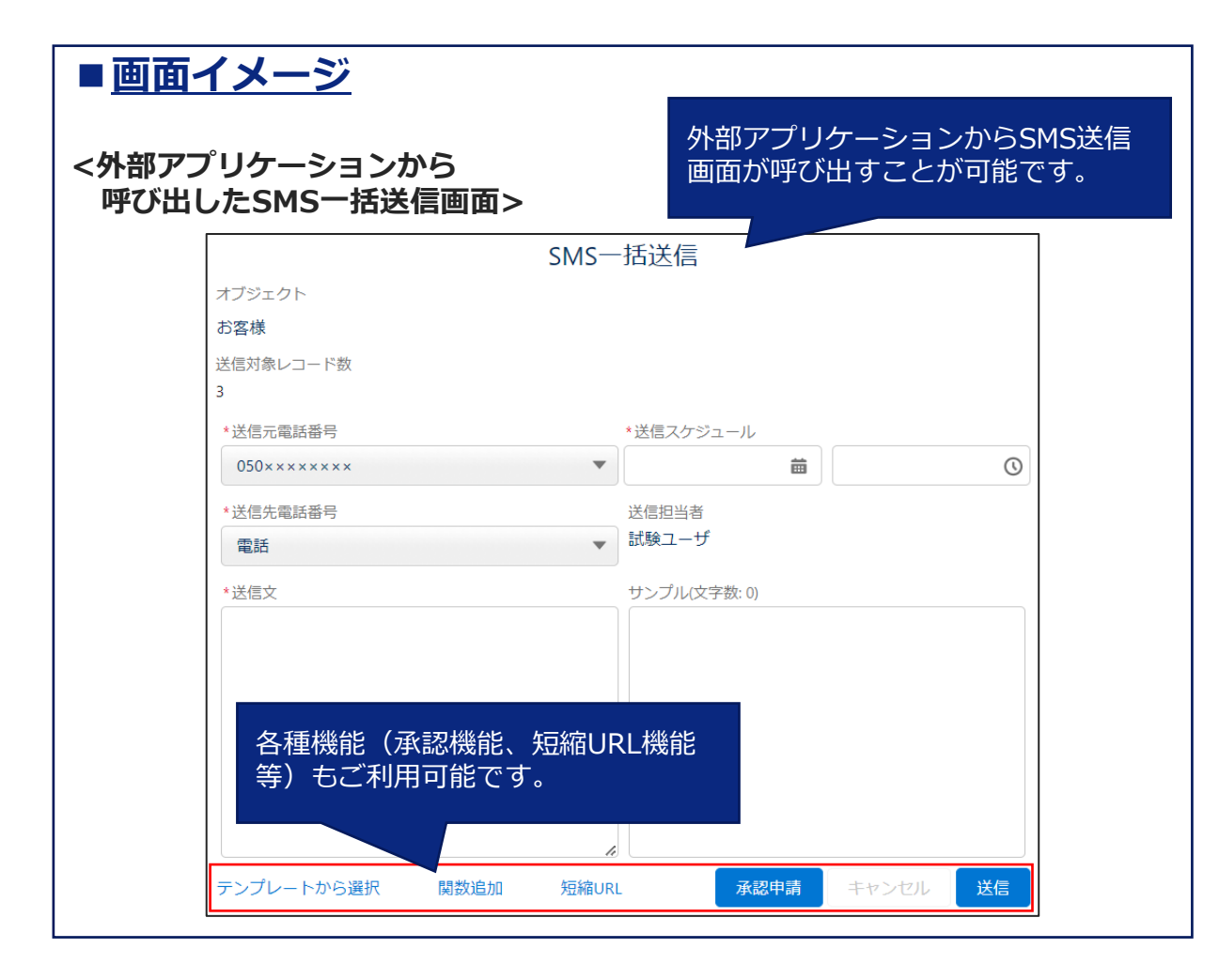

■<u>説明</u>

・一括送信で1度に10,000件まで送信可能です。

・承認機能や短縮URL機能もご利用いただけます。

### ■<u>注意事項</u>

- ・KDDI Message Cast for Salesforceの仕様に準じて、 URLのコールをお願いいたします。
- ・外部アプリケーションからSMS送信する場合、個別送 信はご利用いただけません。

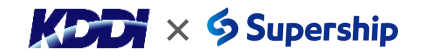

関係者外秘

# 3. SMS送信失敗となった際のSMS再送処理

関係者外秘

5

● SMS送信が失敗した場合、事前に設定した回数、間隔でSMSが自動で再送できるようになります。
 これまでは配信失敗の都度、必要に応じてお客様にて再送を行っていただきましたが、この負担が軽減されます。
 ● 圏外や電源OFF等で一時的にSMS送達できなかった場合でも、再送により届けられる可能性が上がります。

| 送信履歴<br>SH-××××××                     | SMS\$                                                                 |
|---------------------------------------|-----------------------------------------------------------------------|
| N:シルト ))(アニント: ス。 ノリンN)ト N:<br>送信履歴番号 | ジルー )/(/(_)   え。 / )/(N-) / (ジルー )/(/(_)   え。 / )/(N-) (シルー )/<br>所有者 |
| SH-×××××                              | の ご契約担当者                                                              |
| リード                                   | 一括送信                                                                  |
|                                       | BLK-0184                                                              |
| 取引先責任者                                | 送信先名                                                                  |
| ステータス                                 | 送回先電話番号                                                               |
| DELIVERED                             | 070×××××× 自動で再送処理が                                                    |
| 流入経路                                  | 送島元電話番号 実施されます。                                                       |
| List View                             | 050×××××××                                                            |
|                                       | キャリア<br>au                                                            |
| 送信文                                   | 受信メッセージ                                                               |
| 再送テスト                                 | 2023/09/28 11:15:02+JST : 送信API成功                                     |
|                                       | 2023/09/28 11:30:14+JST : failed                                      |
|                                       | 2023/09/28 12:00:04 75 1 . Kalar 1,000                                |
| 送信日時                                  |                                                                       |
| 2023/09/28 12:00                      |                                                                       |
| 再送情報                                  |                                                                       |
|                                       |                                                                       |
| 冉送予定日時<br>2023/09/28 11:45            |                                                                       |
|                                       | 送信試行回数                                                                |
| 1                                     |                                                                       |

#### ■<u>説明</u>

- ・SMS送信が失敗した場合、自動で再送する/しないをお 客様にて設定可能です。再送する場合、再送回数・再 送間隔を設定する必要がございます。
- ・再送した情報は送信履歴画面で確認可能です。

### ■<u>注意事項</u>

- ・本機能の利用に際して、事前にお客様にて設定する必要がございます。詳細は以下をご参照ください。
  - ・00\_組織へのSMS送信設定\_管理者マニュアル\_ KDDI Message Cast for Salesforce 2.1 組織設定(再送設定)
- ・本設定はご利用環境全体に適用されます。

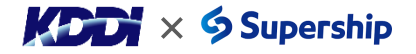

# 4.リスト内に重複電話番号があった際の配信制御

- 一括送信時のリスト内に電話番号が重複していた場合、メッセージが表示され重複電話番号を排除して配信するか、 そのまま配信するか選択できるようになります。
- 同一内容を同一番号に複数送ることを回避できるようになります。

| ■ <u>画面イメージ</u>                                                                                                    | ■ 説明<br>・選択しているリストビュー内に重複した電話番号が存<br>在する場合、エラーメッセージとチェックボックスが                                                                                |
|----------------------------------------------------------------------------------------------------|----------------------------------------------------------------------------------------------------|
| SMS-括送信<br>オブジェクト<br>リード<br>リストビュー<br>テスト用<br>送問刻象レコード数                                                                              | 表示されます。<br>・ <u>チェックありで送信した場合:</u><br>重複を除外して配信します。リストビューに重複した電話番<br>号が存在しても、SMSは1通しか配信されません。                                                |
| 2<br>▲ 選択された送信対象の中に、電話番号が重複した送信先があります ×<br>*送信元電話番号 *送信スクジュール<br>050××××××× ● 首 ①<br>重複を除外して送信する。<br>*送信元電話番号 送信担当者<br>方ストユーザ<br>*送信 | <ul> <li>・<u>チェックなしで送信場合:</u></li> <li>重複した電話番号に対して、重複している数分のSMSを配信します。重複する送信先電話番号にSMS送信した場合、受信者のキャリアによっては全件到達したり、一部不達になることがあります。</li> </ul> |
| 重複した電話番号を送信先から排除する/排除しないを選択する<br>チェックボックスが表示されます。                                                                                    | ■ <u>注意事項</u><br>・リストビュー内に重複した電話番号が存在しない場合<br>は、エラーメッセージとチェックボックスは表示され<br>ません。                                                               |
|                                                                                                    | ・本機能を利用に際して、事前にお客様にて設定する必要がございます。詳細はP.16をご参照ください。                                                                                            |

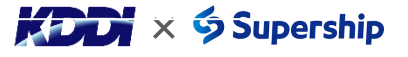

関係者外秘

6

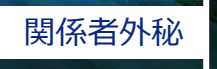

● SMS送信履歴を活動履歴に自動で追加できるようになります。

| ■ <u>迪</u> | 面イ    | <u> メージ</u>                                                                                                |          |
|------------|-------|----------------------------------------------------------------------------------------------------|----------|
|            | ✓ 10) | 月 • 2023                                                                                                   | 今月       |
|            | ~ 🖆   | 20231004 10:46:49_SMS送信_DELIVERED<br>ToDo がありました                                                           | 今日 💌     |
|            |       | 説明<br>英雄 次郎様<br>この度は資料請求をいただき、誠にありがとうございます。<br>お客様のご自宅へ資料を配送しておりますので、届きましたらご<br>と幸いです。<br>どうぞよろしくお願いいたします。 | 確認いただけます |

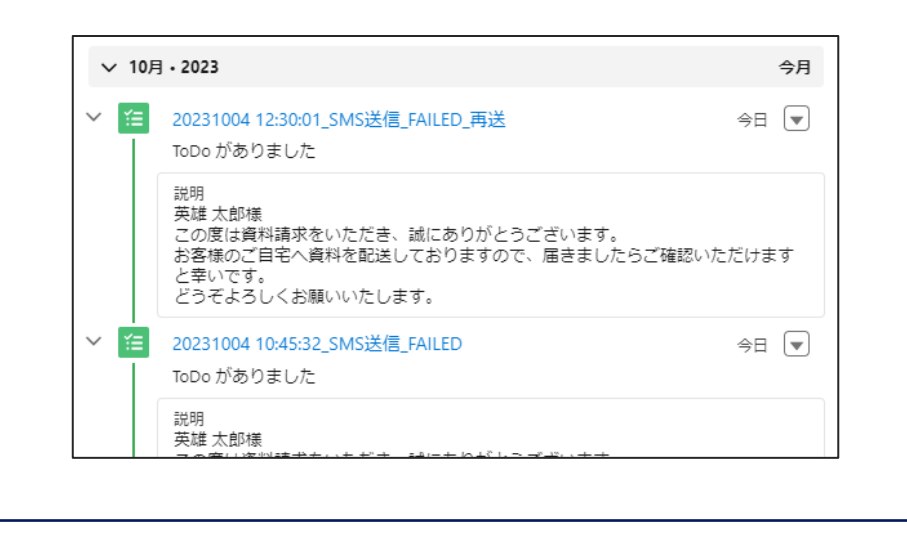

#### ■<u>説明</u>

- ・送信履歴のステータスが確定後、活動に「活動履歴 (ToDo)」が作成されます。
- ・再送を実行した場合も、再送が成功または失敗したス テータスが確定後、「活動履歴(ToDo)」が作成され ます。

### ■<u>注意事項</u>

- ・本機能は設定をONにしてからの情報が「活動履歴 (ToDo)」に作成されます。OFFの時の情報は反映さ れませんのでご注意ください。
- ・本機能の利用に際して、事前にお客様にて設定する必要がございます。詳細は以下をご参照ください。

・00\_組織へのSMS送信設定\_管理者マニュアル\_
 KDDI Message Cast for Salesforce
 2.1 組織設定(活動履歴への送信履歴情報転記設定)

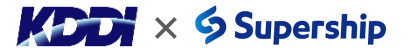

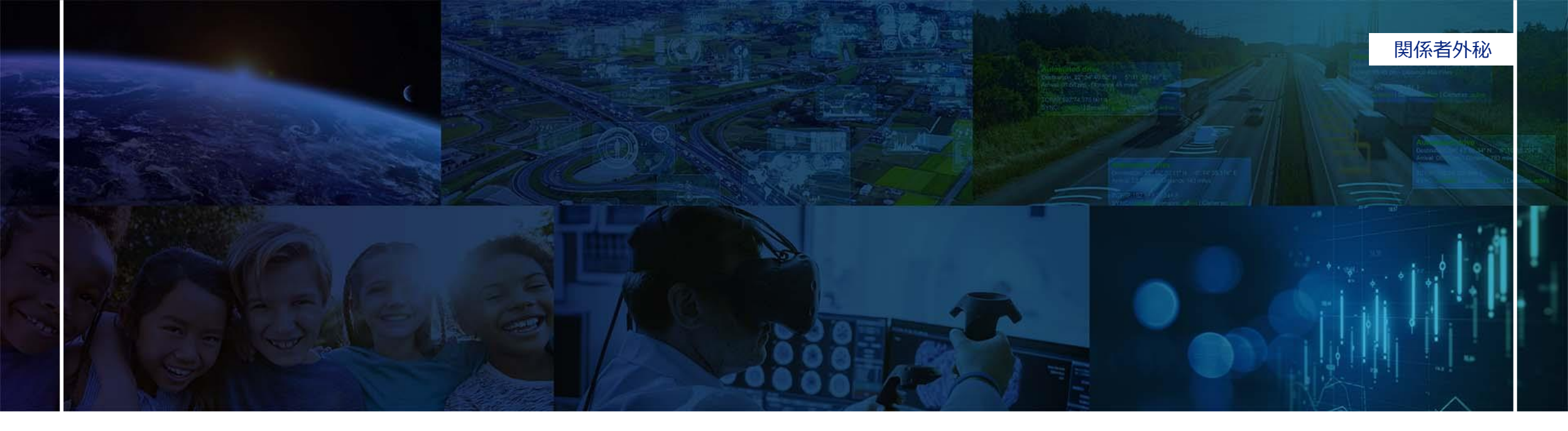

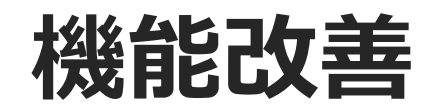

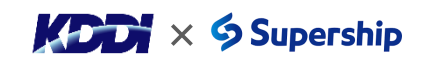

# 6.埋め込み関数の不要項目の非表示化

- 埋め込み関数に初期表示されている項目が表示されないように修正いたしました。
- お客様にて設定したい項目のみを表示できるようになります。

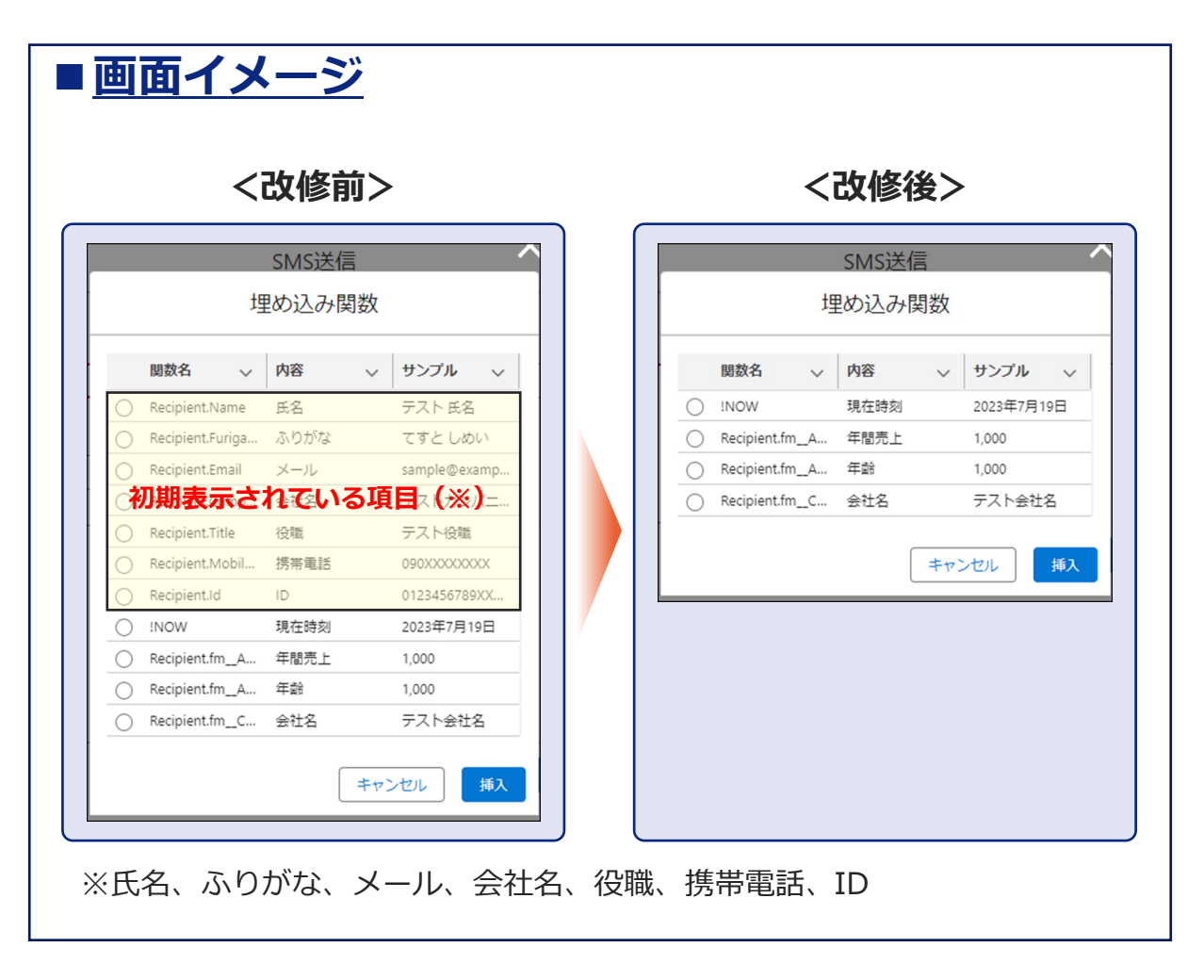

#### ■<u>説明</u>

・関数追加ボタンを押下した際に、初期表示されている 項目が表示されなくなります。

関係者外秘

9

・Ver1.4以降は、カスタム関数マッピングで設定した項目のみ表示されます。

### ■<u>注意事項</u>

- ・初期表示されている項目(※)をご利用中の場合は、 カスタム関数マッピングの設定にて、対象の項目を設 定してください。設定手順は<u>P.17</u>をご参照ください。
- 初期表示されている項目(※)を利用してテンプレートを作成している場合、項目が変換されず関数名がそのまま表示される可能性がございます。該当するSMSテンプレートをご利用いただいている場合は、バージョンアップ後にSMSテンプレートの編集をお願いいたします。編集手順は以下マニュアルをご参照ください。
  - ・KDDI\_Message\_Cast\_for\_Salesforce\_利用者マニュアル 9. 関数の使用 くう Supership

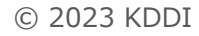

# 7.SMS配信ステータスの新規追加

関係者外秘

10

- 現在のステータスに「INTEGRATION FAILED」を追加いたしました。
- 本ステータスが表示された場合、時間をおいてSMSを再送することで到達する可能性があります。

## ■ステータス一覧

| ステータス                                            | 説明                                                                                                    |
|--------------------------------------------------|----------------------------------------------------------------------------------------------------|
| PENDING                                          | SMS送信処理受付中                                                                                                    |
| SENT                                             | 各キャリア設備にてSMS送信処理中                                                                                                  |
| DELIVERED                                        | SMSが受信者端末に到達                                                                                                    |
| FAILED                                           | SMSが受信者端末に不達                                                                                                    |
| PARTIALLY<br>FAILED                              | 分割したSMSのメッセージの一部が送信失敗<br>※分割してSMSを送信しますが、<br>受信者端末では1つのメッセージとして表示されます。<br>※受信者端末のキャリアがdocomoの場合のみ発生します。            |
| INDEFINITE                                       | 各キャリアにてSMS送信結果が不明となってしまった場合に表示                                                                                     |
| < <mark>新規追加&gt;</mark><br>INTEGRATION<br>FAILED | 一時的にSMS送信の処理負荷が高くエラーが発生した場合に表示<br>※時間をおいて再度SMS送信をすることで<br>到達する可能性があります。                                            |
| DUPLICATION                                      | 重複する送信先電話番号が一括SMS送信リスト内に存在し、<br>該当宛先に対してSMS送信を未実施の場合に表示<br>※一括SMS送信時に「重複を除外して送信する。」に<br>チェックオンをした場合のみ更新されるステータスです。 |

### ■<u>説明</u>

- ・「INTEGRATION FAILED」は一時的なシステム負荷 上昇によるエラーの場合、表示されます。
- Ver1.4より前のバージョンでは、本ステータスは FAILEDに含まれておりました。Ver1.4以降は一時的な システム負荷上昇によるエラーを見分けることが可能 になります。
- ・「INTEGRATION FAILED」が発生した場合は、時間 をおいて再送することで到達する可能性があります。

## ■<u>注意事項</u>

・本機能の利用に際して、事前にお客様にて設定する必要がございます。詳細は<u>P.18</u>をご参照ください。

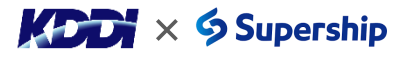

# 8.送信先電話番号のチェック

- Ver1.4より前は不正な形式の送信先電話番号である場合、送信後に送信履歴画面で確認する必要がありました。
- Ver1.4以降は送信前に不正な形式の送信先電話番号が登録されていないかチェックする機能を追加いたします。

### ■送信先電話番号の送信可能な形式/不正な形式

| No. | 形式                                                       | サンプル(※)                                                         | 送信可否   |
|-----|----------------------------------------------------------|-----------------------------------------------------------------|--------|
| 1   | 070,080,090から始まる11桁の半角数字<br>※ハイフンありの場合、半角ハイフンとすること       | 0A0××××××××<br>0A0-××××-×××                                     | 送信可能   |
| 2   | +8170,+8180,+8190から始まる11桁の半角数字<br>※ハイフンありの場合、半角ハイフンとすること | +81A0×××××××<br>+81A0-×××-×××                                   | 送信可能   |
| 3   | 050から始まる11桁の半角数字                                         | 050×××××××<br>050-×××-×××                                       | 送信不可   |
| 4   | 03,0120から始まる10桁の半角数字                                     | 03×××××××<br>03-×××-×××<br>0120×××××<br>0120-×××-××             | 送信不可   |
| 5   | No.1、2の形式に全角が含まれる場合                                      | 0A0 x xxxxxxx<br>+81A0xxx x xxxx                                | 送信不可   |
| 6   | No1、2の形式のハイフンが全角、伸ばし棒、<br>アンダーバーの場合                      | 0A0-xxxx-xxxx<br>0A0-xxxx-xxxx<br>+81A0_xxxx_xxxx               | 送信不可   |
| 7   | No1、2の形式の桁数に過不足がある場合                                     | 0A0xxxxxx<br>0A0-xxxx-xxxxx<br>+81A0xxxxxxxxx<br>+81A0-xxxx-xxx | 送信不可   |
| 8   | No.2の形式のプラスが全角の場合                                        | +81A0xxxxxxx<br>+81A0-xxxx-xxxx                                 | 送信不可   |
|     | ※緑字:全角、/                                                 | A:半角の7 or 8 or 9、x                                              | : 半角数字 |

#### ■<u>説明</u>

- ・送信先電話番号に不正な形式の電話番号が登録されている場合、SMS送信画面上で確認することできます。
   個別送信と一括送信で確認方法が異なりますので、
   詳細は以下のページご参照ください。
  - ・個別配信の場合: <u>P.12</u> ・一括配信の場合: <u>P.13</u>
- ・送信可能な形式と不正な形式は左図をご参照ください。

### ■<u>注意事項</u>

・本機能を利用に際して、お客様にて設定は必要ございません。

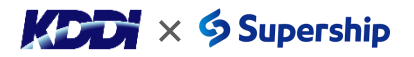

関係者外秘

11

# 8.送信先電話番号のチェック

関係者外秘

12

- Ver1.4より前は不正な形式の送信先電話番号である場合、送信後に送信履歴画面で確認する必要がありました。
- Ver1.4以降は送信前に不正な形式の送信先電話番号が登録されていないかチェックする機能を追加いたします。

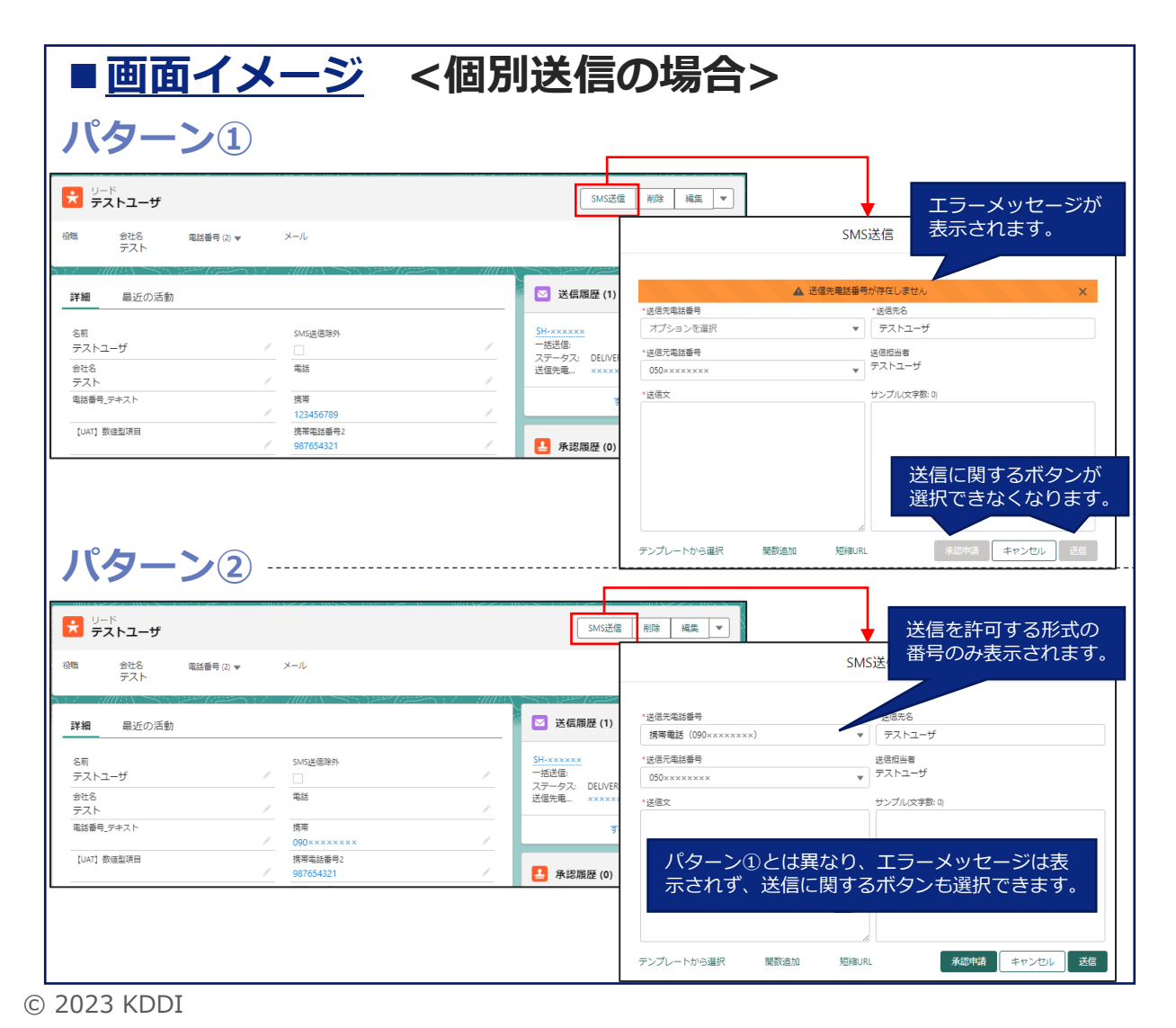

### ■ 説明(個別送信の場合)

・個別配信の場合、2パターンの仕様がございます。

#### パターン①:登録済みの送信先電話番号が全て 不正な形式の場合

エラーメッセージが表示され、送信に関するボタン(承認申請、 送信)が選択できなくなります。

#### パターン②:登録済みの送信先電話番号の中に送信可能な形式と 不正な形式を含む場合

送信先電話番号のプルダウンに送信可能な形式の番号のみ表示されます。不正な形式の番号はプルダウンには表示されません。

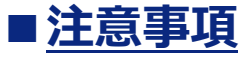

・本機能を利用に際して、お客様にて設定は必要ございません。

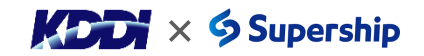

# 8.送信先電話番号のチェック

関係者外秘

13

- Ver1.4より前は不正な形式の送信先電話番号である場合、送信後に送信履歴画面で確認する必要がありました。
- Ver1.4以降は送信前に不正な形式の送信先電話番号が登録されていないかチェックする機能を追加いたします。

| リード<br>最近参照したテ<br>1個の項目・数秒前に更新され             | <b>*タ ▼ </b> ■      | 新規 1<br>Q このリストを検索             | (>ボート SMS送信(リス<br><b> </b>            | トビューから送信)<br>C / / / / / / / / / / / / / / / / / / / |
|----------------------------------------------|---------------------|--------------------------------|---------------------------------------|------------------------------------------------------|
| 名前       1     不正形式電                         | が市<br>808-0000-0000 | ✓ 法审理的母···· ✓ 塔·<br>808-0000-0 | ····································· |                                                      |
|                                              |                     |                                |                                       |                                                      |
| オブジェクト<br>リード<br>リストピュー<br>テスト用<br>送信対象レコード数 |                     | ↓ 選択したり                        | <sup>ストビュー</sup> エラー:<br>表示され         | メッセージ<br>れます。                                        |
| 1 建択る                                        | された送信対象の中に挑         | 携帯電話番号が未設定または7                 | 下正な形式の送信先があります                        | ×                                                    |
| •送信元電話番号                                     |                     | *送信20岁3                        | -ル<br>送信に関す<br>選択できた                  | するボタンはなくなりま                                          |

### ■<u>説明(一括送信の場合)</u>

・選択しているリストビュー内に不正な形式の送信先電 話番号が登録されている場合、エラーメッセージが表 示され、送信に関するボタン(承認申請、送信)が選 択できなくなります。

### ■<u>注意事項</u>

・本機能を利用に際して、お客様にて設定は必要ございません。

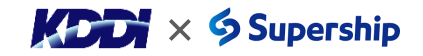

# 9.送信履歴へ送信先キャリアの項目追加

関係者外秘

14

● 配信ステータスがDELIVEREDになった場合、送信先電話番号のキャリアが確認できるようになります。

| 送信履歴<br>SH-×××××× | SMS編       |
|-------------------|------------|
| 送信履歴番号            | 所有者        |
| SH-×××××          | 🐻 ご契約担当者   |
| リード               | 一括送信       |
| 試験用               | BLK-××××   |
| 取引先責任者            | 送信先名       |
|                   | 試験用        |
| ステータス             | 送信先電話番号    |
| DELIVERED         | 070××××××× |
| 流入経路              | 送信元電話番号    |
| リード               | 050××××××  |
|                   | キャリア<br>au |
|                   |            |

### ■<u>説明</u>

- ・ステータスがDELIVEREDになった場合、送信履歴画面 に送信先電話番号のキャリアが表示されます。 <表示内容>
  - au、docomo、softbank、rakuten

### ■<u>注意事項</u>

- ・ステータスがDELIVERED以外の場合は、キャリアの項 目はsmsと表示されます。
- ・本機能を利用に際して、お客様にて設定は必要ございません。

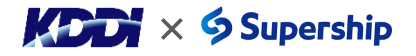

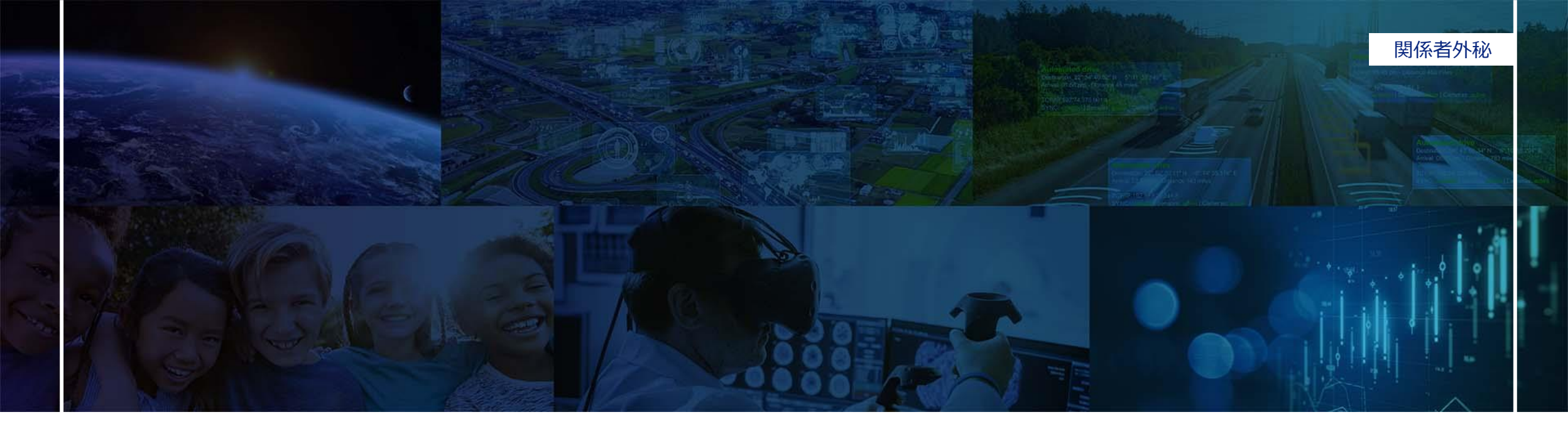

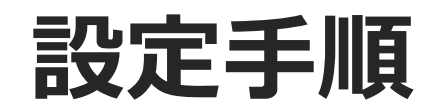

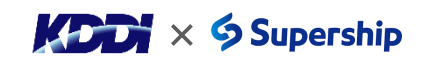

# 4.リスト内に重複電話番号があった際の配信制御

16

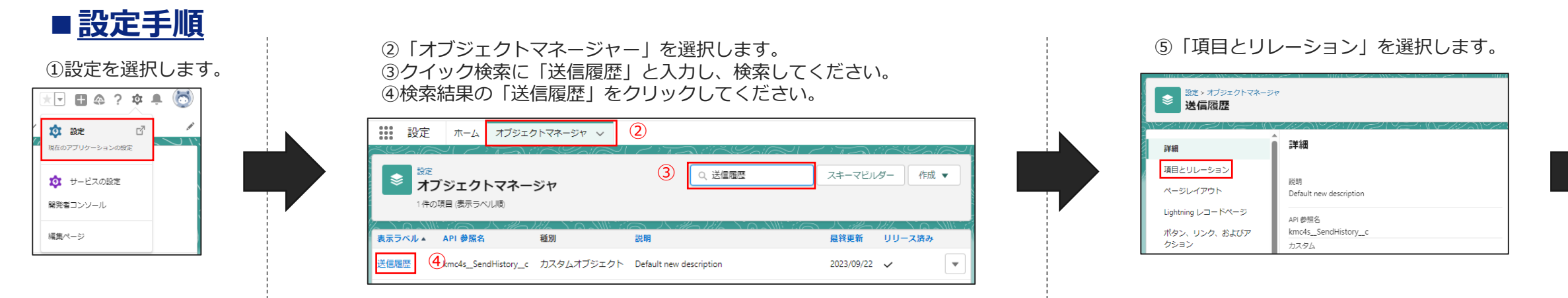

# ⑥クイック検索に「ステータス」と入力し、検索してください。⑦検索結果の「ステータス」をクリックしてください。

| <ul> <li>設定&gt;オブジェクトマネージ</li> <li>送信履歴</li> </ul> | *                               |                   |                  |       |
|----------------------------------------------------|---------------------------------|-------------------|------------------|-------|
| 詳細                                                 | 項目とリレーション<br>2 件の項目 (項目の表示ラベル順) | , <i>Cant</i> ( 1 | 6                | ステータス |
| 項目とリレーション                                          | 項目の表示ラベル                        | ▲ 項目#             | β.               | データ型  |
| ページレイアウト                                           | रज्ञ-७२ 7                       | kmc4              | s_Status_c       | 選択リスト |
| ボタン、リンク、およびア                                       | 承認ステータス                         | kmc4              | sApprovalStatusc | 選択リスト |

#### ⑨入力欄に「DUPLICATION」と入力してください。

| 下の 1 つ以上の選択リスト値を追加します。値は 1 行につき 1 つ存在する必要があり、値のラベルと API 参照名の両方で使用されます。 |  |
|------------------------------------------------------------------------|--|
| I、無効な値の API 参照名と一致する場合、その値は以前のラベルと共に再度有効になります。                         |  |
| I、無効な値のラベルと一致し、API 参照名と一致しない場合、新しい値が作成されます。                            |  |
|                                                                        |  |
| DUPLICATION                                                            |  |
|                                                                        |  |
|                                                                        |  |
|                                                                        |  |
|                                                                        |  |
|                                                                        |  |
| <i>a</i>                                                               |  |
|                                                                        |  |

#### ⑧値の画面上部の「新規」をクリックしてください。

| ē                         |                 | 新規         並び替え         置換           選択済みのものを削除         選其 | <ul> <li>印刷用に表示</li> <li>沢済みのものを無効化</li> </ul> | <b>グラフの色 ▼</b><br>: 選択済みのものを置換 |                                         | 値のヘルプ ? |
|---------------------------|-----------------|------------------------------------------------------------|------------------------------------------------|--------------------------------|-----------------------------------------|---------|
| <ul> <li>アクション</li> </ul> | 値               | API 参照名                                                    | デフォルト                                          | グラフの色                          | 更新者                                     |         |
| □ 編集 削除 無効化               | PENDING         | PENDING                                                    |                                                | 動的に割り当て済み                      | eg <u>ashira mina,</u> 2023/02/15 19:25 |         |
| □ 編集 削除 無効化               | SENT            | SENT                                                       |                                                | 動的に割り当て済み                      | eg <u>ashira mina,</u> 2023/02/15 19:25 |         |
| □ 編集 削除 無効化               | DELIVERED       | DELIVERED                                                  |                                                | 動的に割り当て済み                      | eg <u>ashira mina,</u> 2023/02/15 19:25 |         |
| □ 編集 削除 無効化               | FAILED          | FAILED                                                     |                                                | 動的に割り当て済み                      | eg <u>ashira mina,</u> 2023/02/15 19:25 |         |
| □ 編集 削除 無効化               | PARTIALLYFAILED | PARTIALLYFAILED                                            |                                                | 動的に割り当て済み                      | egashira mina, 2023/02/15 19:25         |         |
| 編集  削除  無効化               | INDEFINITE      | INDEFINITE                                                 |                                                | 動的に割り当て済み                      | egashira mina, 2023/02/15 19:25         |         |

#### ⑩「保存」をクリックしてください。以上

| 3000000000000000000000000000000000000                                   | このページの |
|-------------------------------------------------------------------------|--------|
| 以下の 1 つ以上の選択リスト値を追加します。値は 1 行につき 1 つ存在する必要があり、値のラベルと API 参照名の両方で使用されます。 |        |
| 値が、無効な値の API 参照名と一致する場合、その値は以前のラベルと共に再度有効になります。                         |        |
| 値が、無効な値のラベルと一致し、API 参照名と一致しない場合、新しい値が作成されます。                            |        |
|                                                                         |        |
|                                                                         |        |
| DUPLICATION                                                             |        |
|                                                                         |        |
|                                                                         |        |
|                                                                         |        |
|                                                                         |        |
|                                                                         |        |
|                                                                         |        |
|                                                                         |        |
| (0.5°) 4.6°, 500.                                                       |        |
| 147/20                                                                  |        |

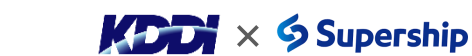

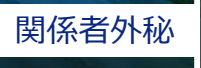

17

### ■<u>設定手順</u>

- ① SMS送信文に関数として使用するレコードの項目を設定します。
- ・画面左上の「(アプリケーションランチャー)」を押してください。
- ・検索ボックスに「カスタム関数マッピング」と入力し、 検索結果項目の「カスタム関数マッピング」を選択してください。

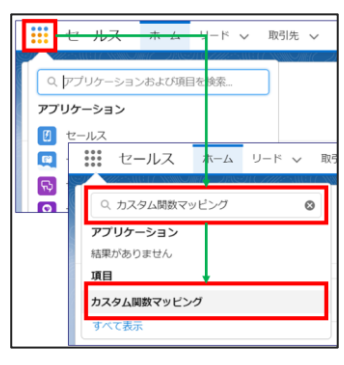

③「利用可能」から埋め込み関数に使用したい項目を選択し、
 〔▶〕を押して「選択中」に追加してください。
 ※「選択中」から削除する場合は、削除したい項目を選択し、
 〔◀〕を押してください。

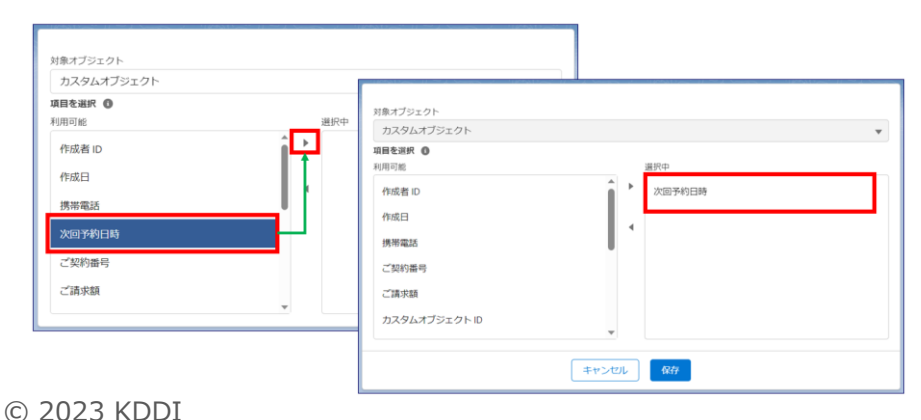

②「対象オブジェクト」からSMS送信を行う対象の オブジェクトを選択してください。

| 取引先責任者   |     |  |
|----------|-----|--|
| ✓ 取引先責任者 |     |  |
| リード      |     |  |
| ケース      |     |  |
| 商談       |     |  |
| お客様      |     |  |
|          | メール |  |
|          |     |  |

④ 〔保存〕ボタンを押してください。

| カスタムオブジェクト                                              |          |  |
|---------------------------------------------------------|----------|--|
| <b>項目を選択 ①</b><br>利用可能                                  | 選択中      |  |
| 作成者 ID<br>作成日<br>携帯電話<br>ご契約番号<br>ご請求額<br>カスタムオブジェクト ID | ↓ 次回予約日時 |  |
|                                                         |          |  |

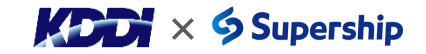

# 7.SMS配信ステータスの新規追加

18

#### ■ 設定手順 ⑤「項目とリレーション」を選択します。 オブジェクトマネージャー」を選択します。 ①設定を選択します。 ③クイック検索に「送信履歴」と入力し、検索してください。 ④検索結果の「送信履歴」をクリックしてください。 設定 > オブジェクトマネージャ \* 🗖 🖪 🚓 ? 🏟 🐥 🐻 ٢ 送信履歴 (2) 🗴 設定 r7 設定ホーム オブジェクトマネージャ 🗸 詳細 現在のアプリケーションの設定 (3) 項目とリレーション 設定 0、送信履歴 スキーマビルダー 作成 🔻 オブジェクトマネージャ 🙍 サービスの設定 逆明 ページレイアウト Default new description 件の項目 (表示ラベル順) 開発者コンソール Lightning レコードページ API 参照名 ボタン、リンク、およびア kmc4s\_SendHistory\_c 編集ページ 表示ラベル▲ API 参照名 種別 最終更新 リリース済み 説明 クション カスタム 4kmc4s\_SendHistory\_c カスタムオブジェクト Default new description 送信履歴 2023/09/22 🗸

## ⑥クイック検索に「ステータス」と入力し、検索してください。⑦検索結果の「ステータス」をクリックしてください。

| <ul> <li>設定&gt;オブジェクトマネージ</li> <li>送信履歴</li> </ul> |                                  |                      |           |
|----------------------------------------------------|----------------------------------|----------------------|-----------|
| 詳細                                                 | 項目とリレーション<br>2 件の項目 (項目の表示ラベル)頃) | (                    | ७ २न-७२   |
| 項目とリレーション                                          | 項目の表示ラベル                         | ▲ 項目名                | データ型      |
| ページレイアウト                                           | रन-७२ 7                          | kmc4s_Status_c       | 選択リスト     |
| Lightning レコードペーシ<br>ボタン、リンク、およびア                  | 承認ステータス                          | kmc4s_ApprovalStatu: | s_c 選択リスト |

### ⑧値の画面上部の「新規」をクリックしてください。

| 値           |                 | 新規 並び替え 置換 !<br>選択済みのものを削除 選択済る | 印刷用に表示) (<br>みのものを無効化 | <b>グラフの色 ▼</b><br>選択済みのものを置換 |                                          | 値のヘルプ ? |
|-------------|-----------------|---------------------------------|-----------------------|------------------------------|------------------------------------------|---------|
| アクション       | 値               | API 参照名                         | デフォルト                 | グラフの色                        | 更新者                                      |         |
| □ 編集 削除 無効化 | PENDING         | PENDING                         |                       | 動的に割り当て済み                    | eg <u>ashira mina</u> , 2023/02/15 19:25 |         |
| □ 編集 削除 無効化 | SENT            | SENT                            |                       | 動的に割り当て済み                    | eg <u>ashira mina</u> , 2023/02/15 19:25 |         |
| □ 編集 削除 無効化 | DELIVERED       | DELIVERED                       |                       | 動的に割り当て済み                    | eg <u>ashira mina</u> , 2023/02/15 19:25 |         |
| □ 編集 削除 無効化 | FAILED          | FAILED                          |                       | 動的に割り当て済み                    | eg <u>ashira mina</u> , 2023/02/15 19:25 |         |
| □ 編集 削除 無効化 | PARTIALLYFAILED | PARTIALLYFAILED                 |                       | 動的に割り当て済み                    | eg <u>ashira mina,</u> 2023/02/15 19:25  |         |
| □ 編集 削除 無効化 | INDEFINITE      | INDEFINITE                      |                       | 動的に割り当て済み                    | eg <u>ashira mina,</u> 2023/02/15 19:25  |         |

#### ⑨入力欄に「INTEGRATION FAILED」と入力してください。

| 以下の1 つ以上の     | 選択リスト値を追加します。 ( | 値は1 行につき1 つ存在す | る必要があり、値のラベルと、 | API 参照名の両方で使用され |
|---------------|-----------------|----------------|----------------|-----------------|
| 値が、無効な値の      | PI 参照名と→ 致する場合。 | その値は以前のラペルと共   | こ再度有効になります。    |                 |
| 値が、無効な値のう     | ペルと一致し、API 参照名と | 一致しない場合、新しい値   | が作成されます。       |                 |
| INTEGRATION F | aled            |                |                |                 |

#### ⑩「保存」をクリックしてください。以上

#### 選択リスト他の差別 ステータス

以下の!っ以上の選択以下値を追加します。値は! 行につき!っ存在する必要があり、値のラベルと API 参照名の両方で使用されます 値が、無効な値の API 参照名と一致する場合、その値は以前のラベルと共に再度有効になります。 値が、無効な値のラベルと一致し、API 参照名と一致しない場合、新しい値が作成されます。

| INTEGRATION FAILED |  |    |  |
|--------------------|--|----|--|
|                    |  |    |  |
|                    |  |    |  |
|                    |  |    |  |
|                    |  |    |  |
|                    |  |    |  |
|                    |  |    |  |
|                    |  |    |  |
|                    |  |    |  |
|                    |  | 11 |  |
|                    |  |    |  |

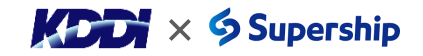

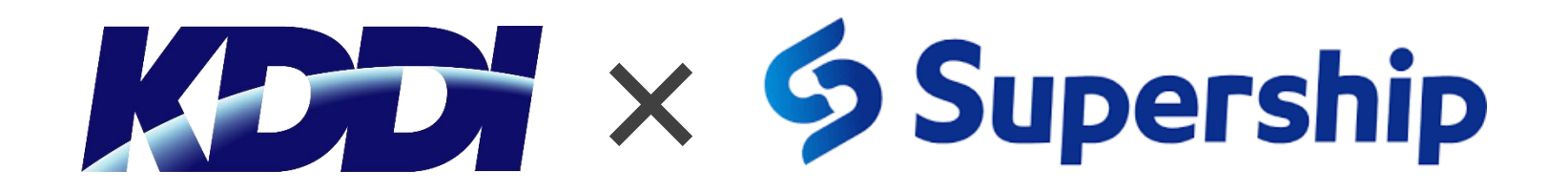